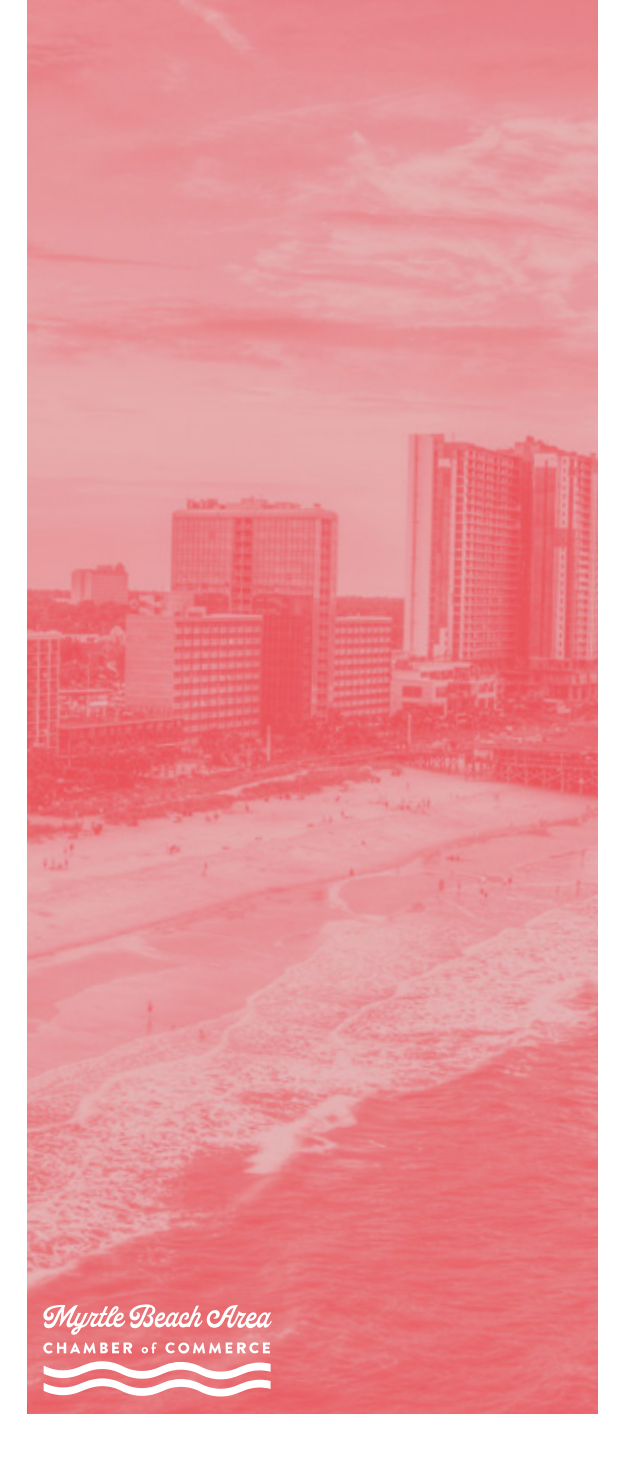

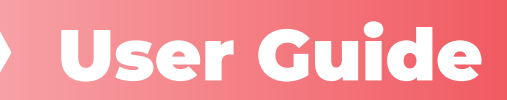

# A Member's Guide to the Members-Only Area

### **Myrtle Beach Area Chamber of Commerce**

An illustrated guide to getting the most out of our interactive self-service website

## Contents

- **3** Member Portal Home
- 4 Logging In, Switch Profiles
- **5** Edit This Profile
- 6 Relationships, View Invoices and Renewal Information
- 7 Paying Invoices
- 8 Upload Media, Access More Tools
- 9 Change Your Password

## **Member Portal Home**

The member portal is powered by MemberClicks, a Personify company. You may hear us refer to it as our database. Use the portal to view and edit the information on file for you and your business. Please note, most changes submitted through the portal require staff approval which takes 24-48 hours.

#### What can I do here?

- Update contact information
- Pay invoices
- · Upload media including logos and photos
- Change your password

If you are expecting an invoice, but don't see one, or can't edit your business information you likely need your permissions adjusted by our staff.

Email loginhelp@visitmyrtlebeach.com for assistance.

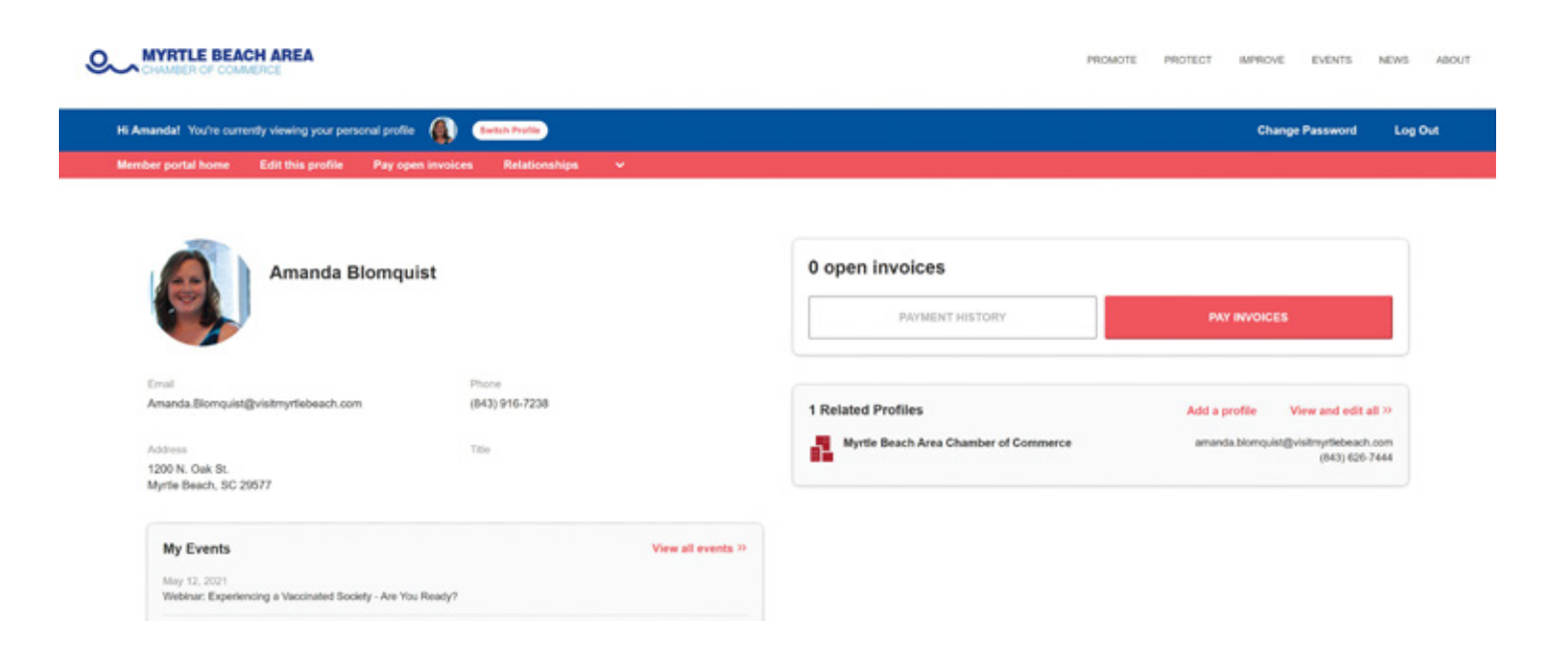

# Logging In

Your login and password give you access to the members only portal as well as member pricing on our Job Board and events.

#### Logging in

Click LOGIN at the top of MyrtleBeachAreaChamber.com to access the member portal.

Logins are per user and each employee should use a unique email address.

If you ever forget your password, click "Forgot your password" on the login screen to receive an email with a password reset link. If you don't know what email is associated with your account, or if someone needs an account, please email loginhelp@visitmyrtlebeach.com.

# **Switch Profiles**

If you're a longtime investor, you may remember logging in as the business with a single login for all employees. Logins are now per employee, with different permissions available.

If you are the main contact or an editor of any business/organization profile, you can easily switch the profile you are editing at any time.

Make sure to save any edits before you switch to another profile.

|                                        | Switch Profil        | c                    | 8                        |     |
|----------------------------------------|----------------------|----------------------|--------------------------|-----|
| JUST AN EXAMPLE                        | Glor                 | ria Gaynor           |                          | MEM |
|                                        | 📤 Fred               | ldy's Frozen Custard |                          |     |
| Hi Gloria! You're currently viewing yo | ur personal          | Log O                | ut                       | G   |
| Member portal home Edit this           | profile Pay open inv | voices Relationship  | s Additional Resources 🗸 |     |

LoginHelp@VisitMyrtleBeach.com | Login Portal

# **Edit This Profile**

Clicking "Edit this profile" from the portal menu opens a page allowing you to update your information on file.

Make note of which profile you are viewing when you begin your edits – your individual profile or a business profile. Some information including directory listings and number of employees should only be edited under the business profile.

#### You can edit the following information:

- Name, address and other basic contact information
- Directory listing categories and descriptions
- Custom Fields or additional search fields
- Relationships you have to other profiles
- Social media accounts (Please use the full URL i.e., https://www.facebook.com/ MyrtleBeachAreaChamber not @myrtlebeachareachamber.)

**Remember,** edits to your individual or business information require staff approval and do not take immediate effect. If you are unable to edit your business information, email loginhelp@visitmyrtlebeach.com to request editor status.

| Hi Gloria! You're curren                                                                                        | By viewing your personal profile  🚯 🧉 | which Profile | Gloria Gaynor Change Password Log Out              |
|----------------------------------------------------------------------------------------------------|---------------------------------------|---------------|----------------------------------------------------|
| Member portal home                                                                                              | Edit this profile Pay open invoices   | Relationships | Additional Resources 🗸                             |
| Profile Edit                                                                                                    | Gloria Gaynor<br>Community Manager    |               | GANCEL SAVE AND CONTINUE EDITING SAVE THIS PROFILE |
| General Information<br>Additional Addresses<br>Listings<br>Social Media<br>Affiliation Codes<br>Custom Electric | Prefix<br>Ms.<br>First Name           |               | Update this profile photo                          |
| Subarry (1) Finance                                                                                             | Gioria<br>Middle Initial<br>G.        |               |                                                    |
|                                                                                                    | Last Name<br>Gaynor                   |               |                                                    |
|                                                                                                    | Suffix                                |               |                                                    |
|                                                                                                    | Gioria Gaynor<br>Title                |               |                                                    |
|                                                                                                    | Community Manager                     |               |                                                    |

#### LoginHelp@VisitMyrtleBeach.com | Login Portal

## **Relationships** Relationship screen (example below)

The relationships menu item and the related profiles area of the homepage show all the profiles related to the profile you are editing. For example, if you represent more than one business you should see them all listed on those screens.

If you're looking at the business/organization profiles, you should see a list of all employees we have on file. You can add new employees on this screen as well as select permissions, including editor status and setting a billing contact.

| A Passive   | Arcose Custerd  |           |                               |                  |                                                                                                    |                           |                 |                   | ADD A PROFILE |
|-------------|-----------------|-----------|-------------------------------|------------------|----------------------------------------------------------------------------------------------------|---------------------------|-----------------|-------------------|---------------|
| Related     | Profiles        |           |                               |                  |                                                                                                    |                           |                 |                   |               |
| fan onlat e | Billing contact | Selece (8 | Restwor<br>communication<br>B | Norm ()          | 700 A                                                                                                    | Ind 8                     | Prote B         | Real-state to r 0 |               |
| Nhr V       | star 🛩          | Her 4     | Her w                         | Film by name     | Piterity site                                                                                               | Film by anal              | Pillerity phone | Titler By Type 🔍  |               |
|             |                 |           |                               | e tura tayar     | Non Title                                                                                                   | garing the state of the   | 045-466-000     | Deployee          | ACTIONS Y     |
|             | 8               |           |                               | O tes laters     |                                                                                                    |                           | (MI) 425-1028   | labority          | ACTIONS V     |
|             |                 | 8         |                               | Calify Discovery | Construction: Consultation Ib<br>Impediate Consultanti Malassi<br>for an Donasonably Long String<br>of feet | uisesellere beskisse      |                 | Depter Deployee   | kdi<br>Oslev  |
|             |                 | 8         |                               | O Haltsour       | The Manager                                                                                                 |                           |                 | Subseliery        | Actions ~     |
|             |                 |           | 2                             | O may mented     |                                                                                                    | Survey Office States over | (16) 416 1920   | Ingligen          | ACTIONS Y     |
|             |                 |           |                               | e mente telever  |                                                                                                    |                           | 154 10-101      | Compativ          | ACTIONS V     |

# **View Invoices and Renewal Information**

From the members only homepage, main contacts and editors can view all open invoices and renewal information. You can view past invoices and payments under your payment history.

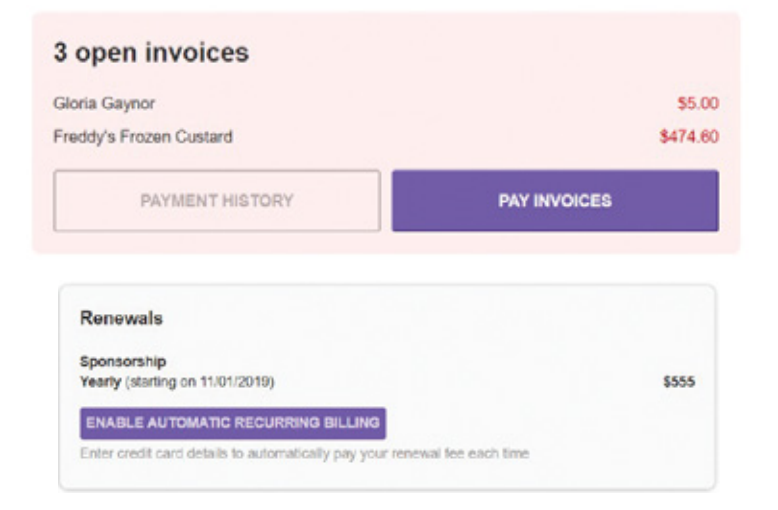

#### LoginHelp@VisitMyrtleBeach.com | Login Portal

## **Paying Invoices** Invoice screen (example below)

Click the "Pay Invoices" button on the right side of the page or click "Pay Open Invoices" in the top navigation menu. This brings up a list of open invoices.

Main contacts and editors will see company invoices. Others will only see invoices connected to their individual profiles.

You can view or print any invoice by clicking on the invoice number.

Open invoices across acounts

To pay an invoice, you need to check the box in the first column to select which invoice(s) you want to pay then click the "Pay Now" button.

This brings up a payment details window where you can fill in your card information.

| Due date @ | Invoice date: 0 | Invoice @ | traviced profile @      | Description @   | Item amount @ | Paid 0 | Due 0    |
|------------|-----------------|-----------|-------------------------|-----------------|---------------|--------|----------|
| 4/1/2021   | 7/16/2020       | 7093      | Freddy's Frozen Custard | Dum             | \$1.00        | \$8.00 | \$1.00   |
| 12/95/2029 | 12/18/2020      | 7456      | Freddy's Frezen Custand | ACRE Dues       | \$50.00       | \$8.00 | \$56.00  |
| 8/1/2021   | 2/26/2820       | 2660      | Freddy's Rezen Custard  | Single Tax Item | \$24.60       | \$8.00 | \$24.60  |
| 3/10/2021  | 3/10/2021       | 7667      | Freddy's Frozen Castard | Events          | \$450.00      | \$8.00 | \$456.00 |
| 2/11/2021  | 2/11/2021       | 7660      | Gloria Gaynor           | Application Fee | \$5.00        | \$8.00 | \$5.00   |

| Payment deta    | ils \$450               |
|-----------------|-------------------------|
| Name On Card    |                         |
| Card Num        |                         |
| Security Code   | Month Year              |
| Address         |                         |
|                 |                         |
|                 |                         |
| City            | State Zip / Postal Code |
| City<br>Country | State Zp / Postal Code  |

7

# **Upload Media**

You can upload logos, images and documents directly to your account in the upload media section.

If you have an enhanced listing, your logo will display automatically in the search pages of our directory.

You can also use the HTML editor in your portal update form to add images into your directory listing. **Click the "+ Add new" button to upload the media.** This will generate a link you can copy and use to insert an image in the directory description section.

| Upload Media | + Add new |
|--------------|-----------|
|              |           |

## **Access More Tools**

Click the down arrow in the portal menu to access more tools

**View your referral report.** Make sure you're in the business view then click "View Referral Report" from the menu. This will load the interactive value report which will tell you how many people have viewed your directory listing, clicked on your website or social media platforms or seen your ads in our business directory.

**Post a job.** Use the same portal credentials on our Job Board to access member pricing allowing you to post job openings for free!

Submit an event. Have a community event? Investors can submit events to our community calendar for free.

**Coupons.** Coupons should be added from the business profile to make sure they show up with your directory listing. Double check that you've switched profiles before

launching the coupon form. Coupons are available for the public or can be exclusive to fellow investors.

| Pay open invoices | Relationships | ~                               |  |
|-------------------|---------------|---------------------------------|--|
|                   |               | View Referral Report            |  |
|                   |               | Submit a Job                    |  |
|                   |               | Submit an Event<br>Add a Coupon |  |

## **Change Your Password**

You can change your password at any time by clicking the link in the top right menu bar.

| New Password    |  |  |
|-----------------|--|--|
|                 |  |  |
| Repeat Password |  |  |
|                 |  |  |

## **PROMOTE · PROTECT · IMPROVE**

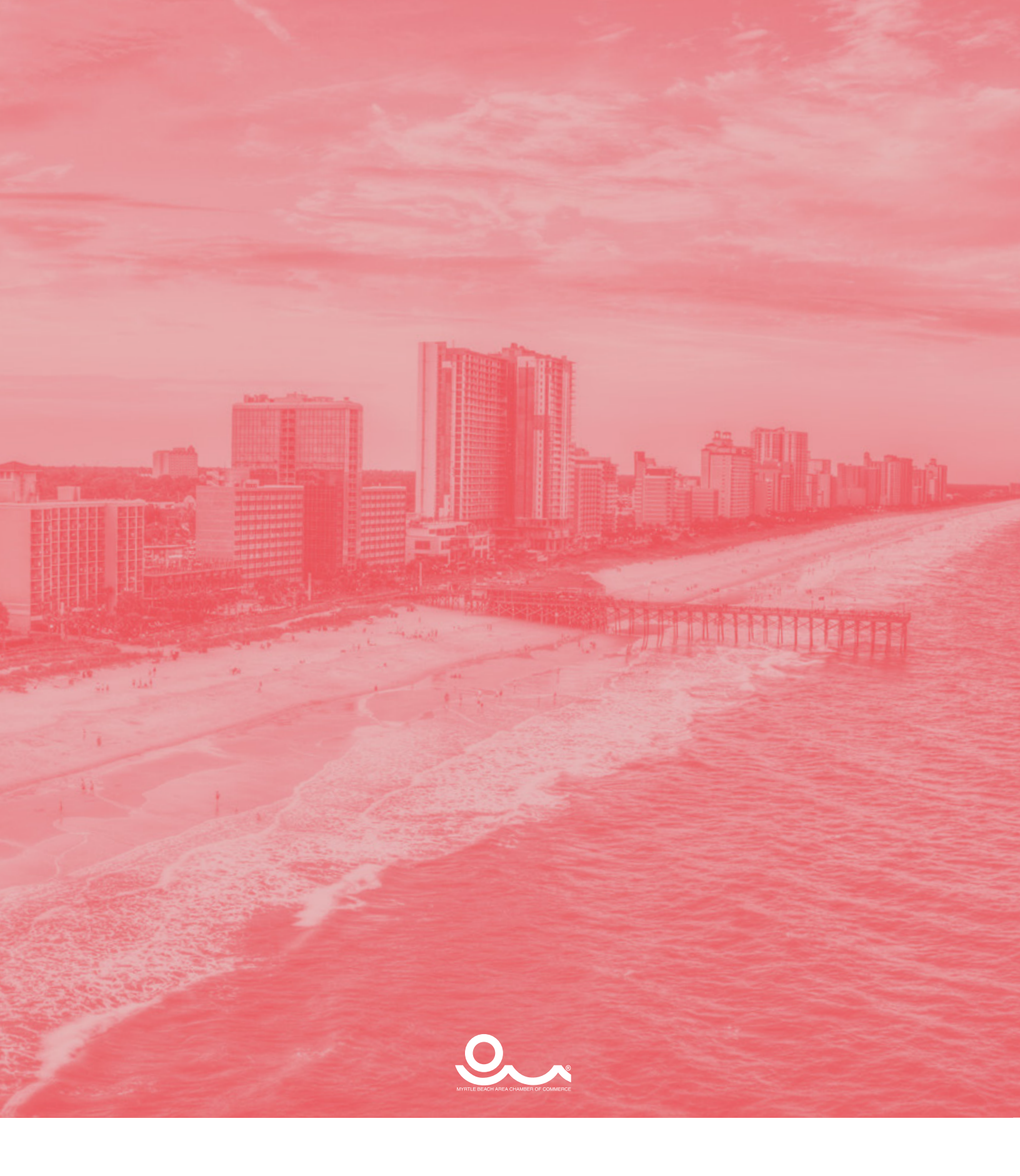